## Maan en vogeltje – video les

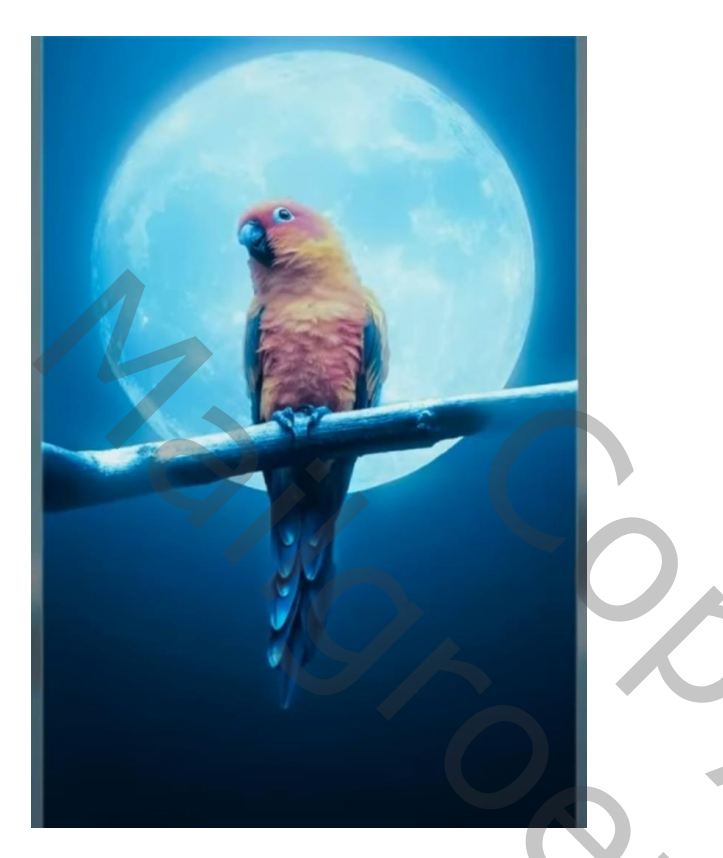

Open afbeelding met vogel; selecteren; op een nieuwe "laag1" kopiëren

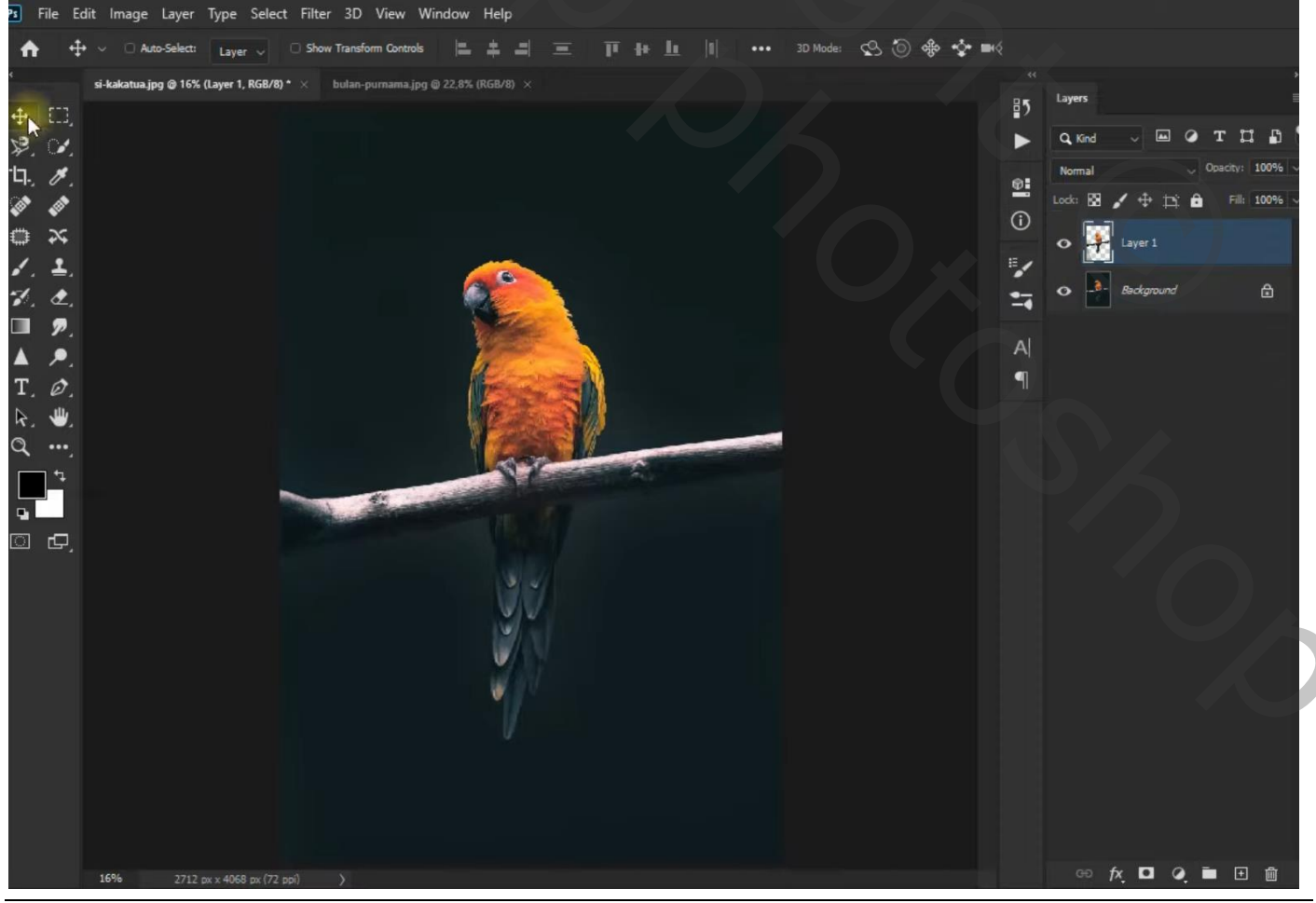

"maan" selecteren en onder vorige "laag1" plaatsen; laagmodus = Bleken

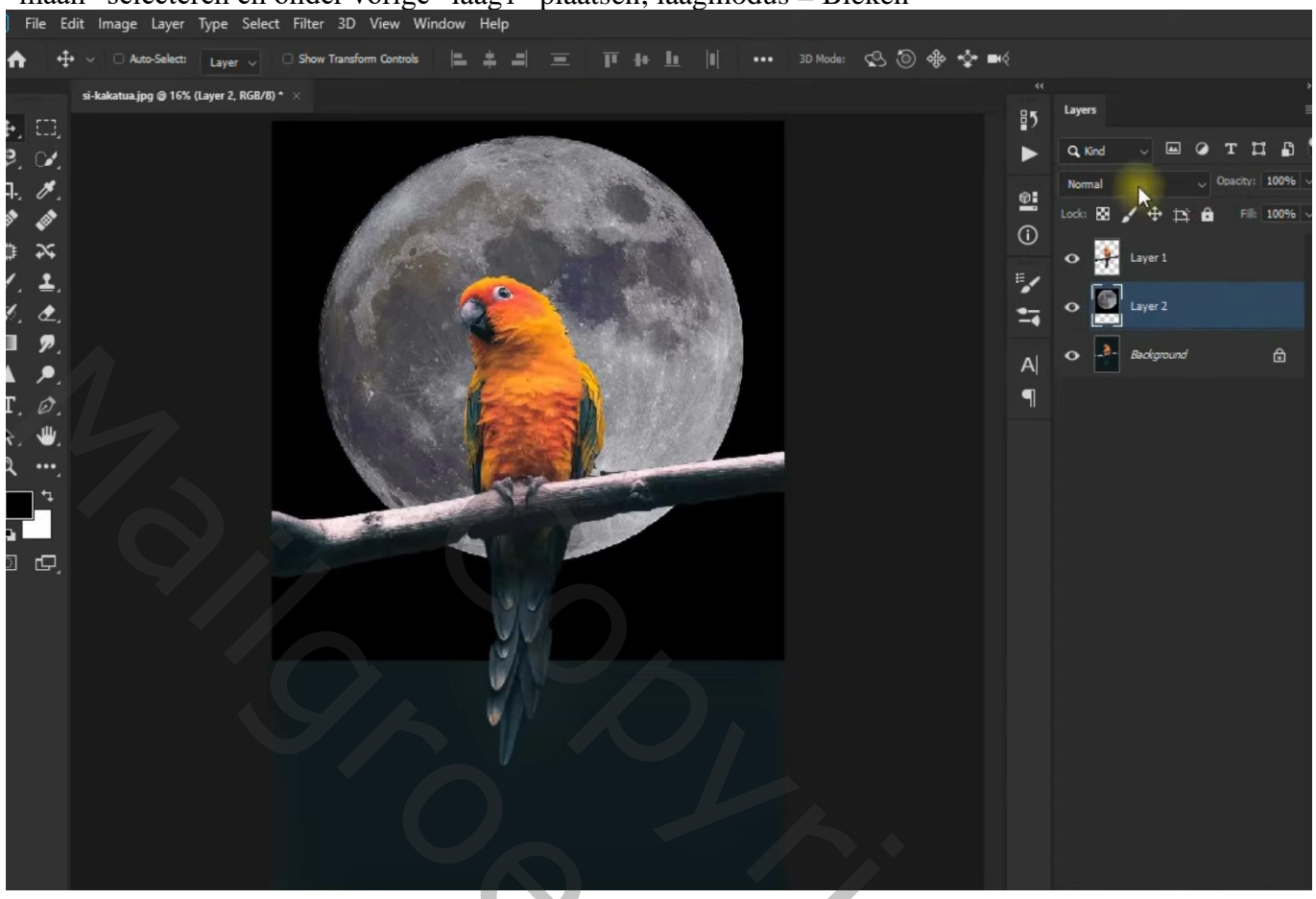

Nieuwe "laag2" boven de "maan"; cirkel vorm tekenen iets groter als de maan, optie op pixels; kleur = # FF9EAA; Filter  $\rightarrow$  Vervagen  $\rightarrow$  Gaussiaans vervagen met 1000 px

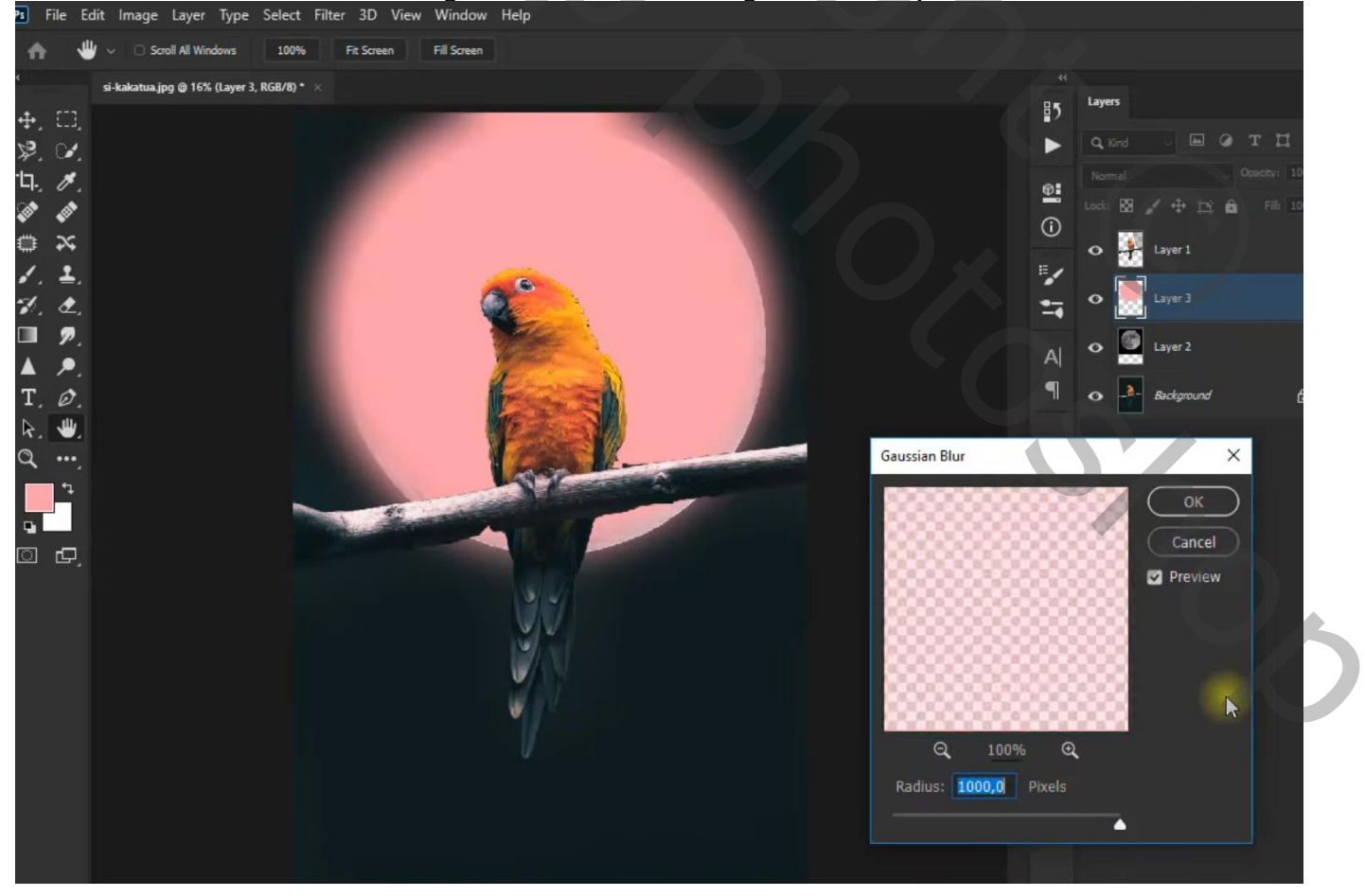

Maan en vogel - blz. 2

Vertaling T

## Laagmodus = Lineair Tegenhouden De "laag2" dupliceren (Ctrl + J) en bovenaan slepen in het lagenpalet; modus op Zwak licht zetten

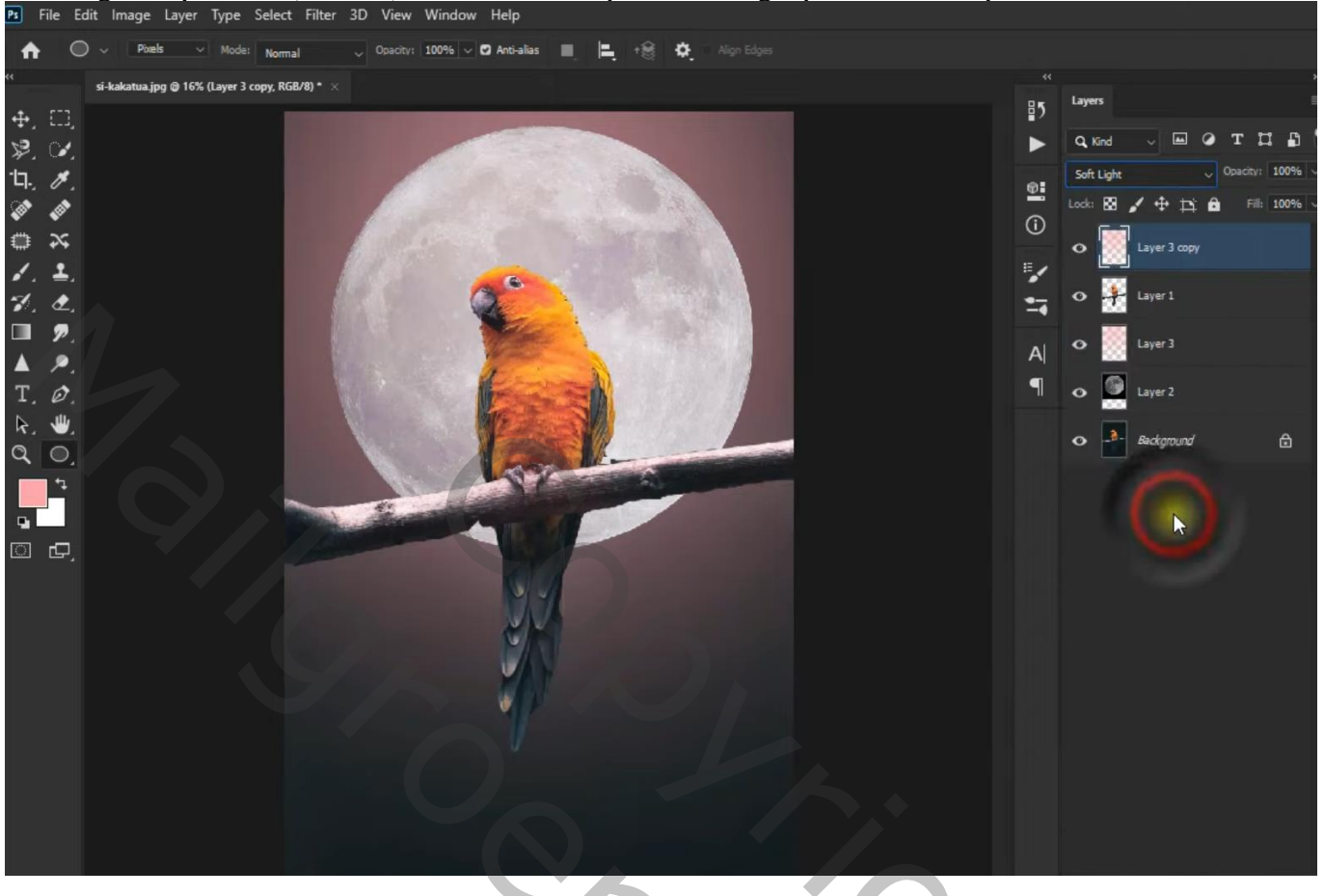

Aanpassingslaag 'Foto Filter' : Koel Filter (82); 71 %

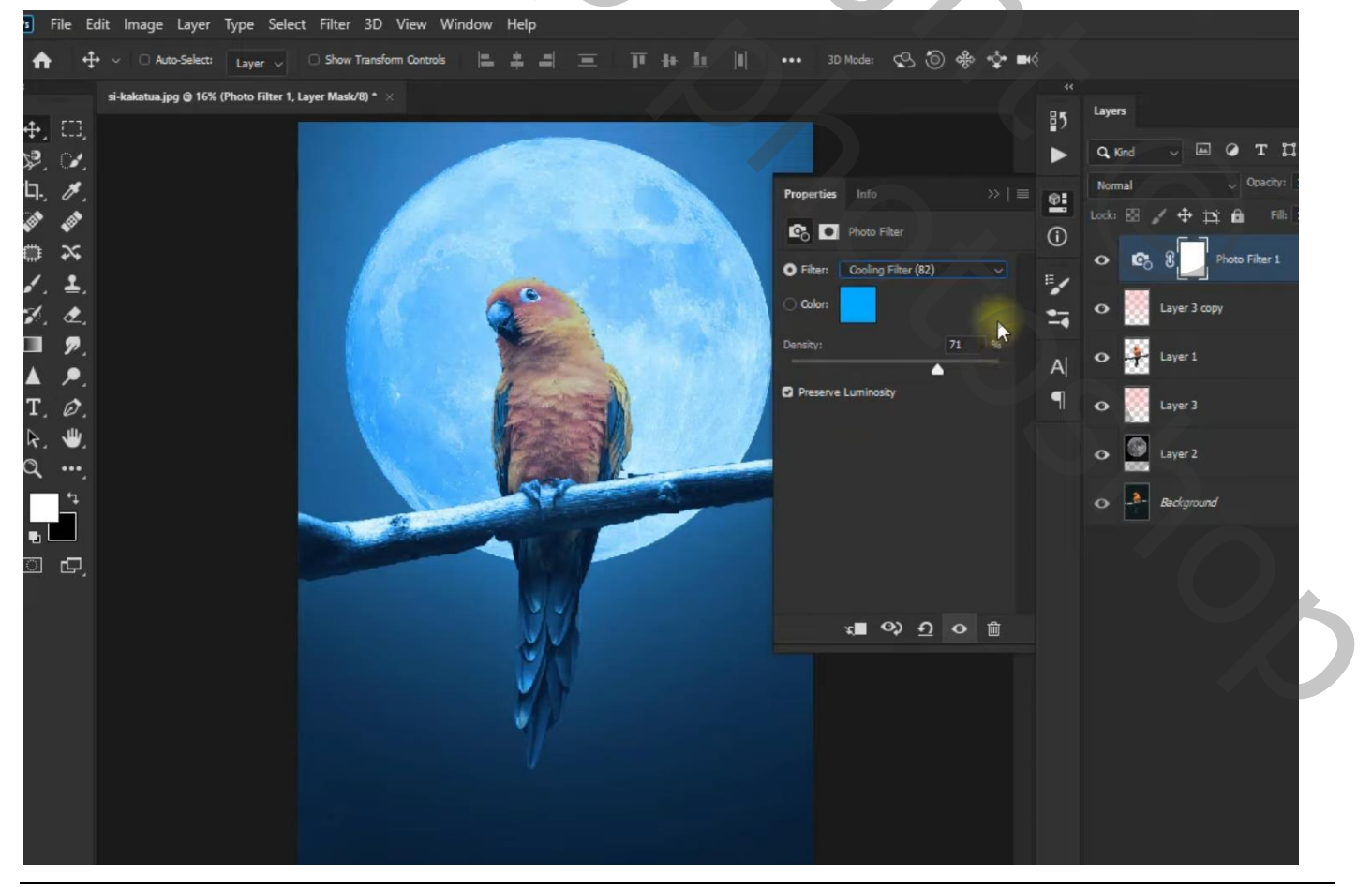

Maan en vogel - blz. 3

## Bovenste samengevoegde "laag3" maken met Ctrl + Alt + Shift + E Filter $\rightarrow$ Vervagen $\rightarrow$ Gaussiaans vervagen met 95,6 px

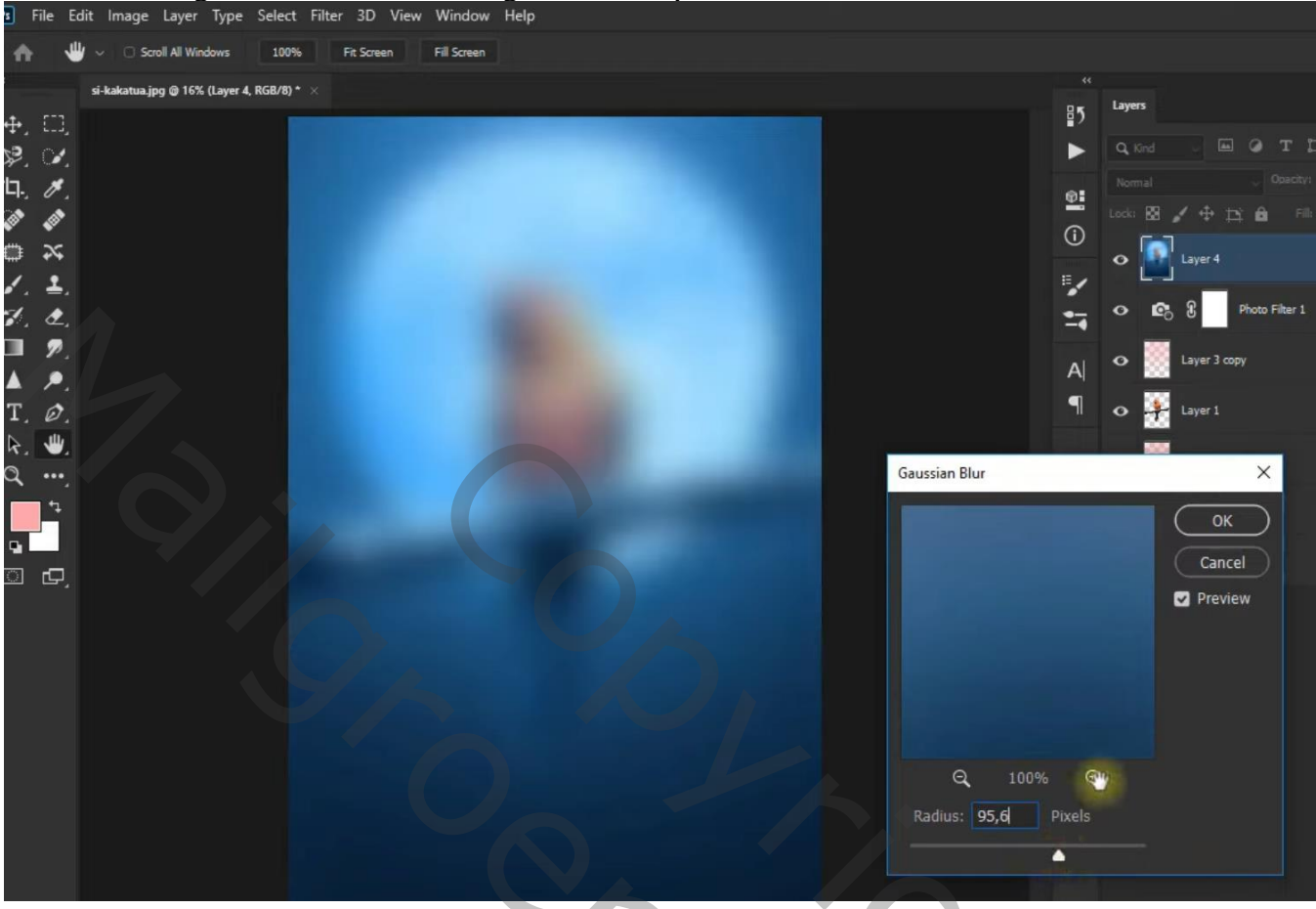

## Voor "laag3" : Laagmodus = Lichter

Laagmasker toevoegen; zacht zwart penseel, dekking = 50 %; boven vogel schilderen

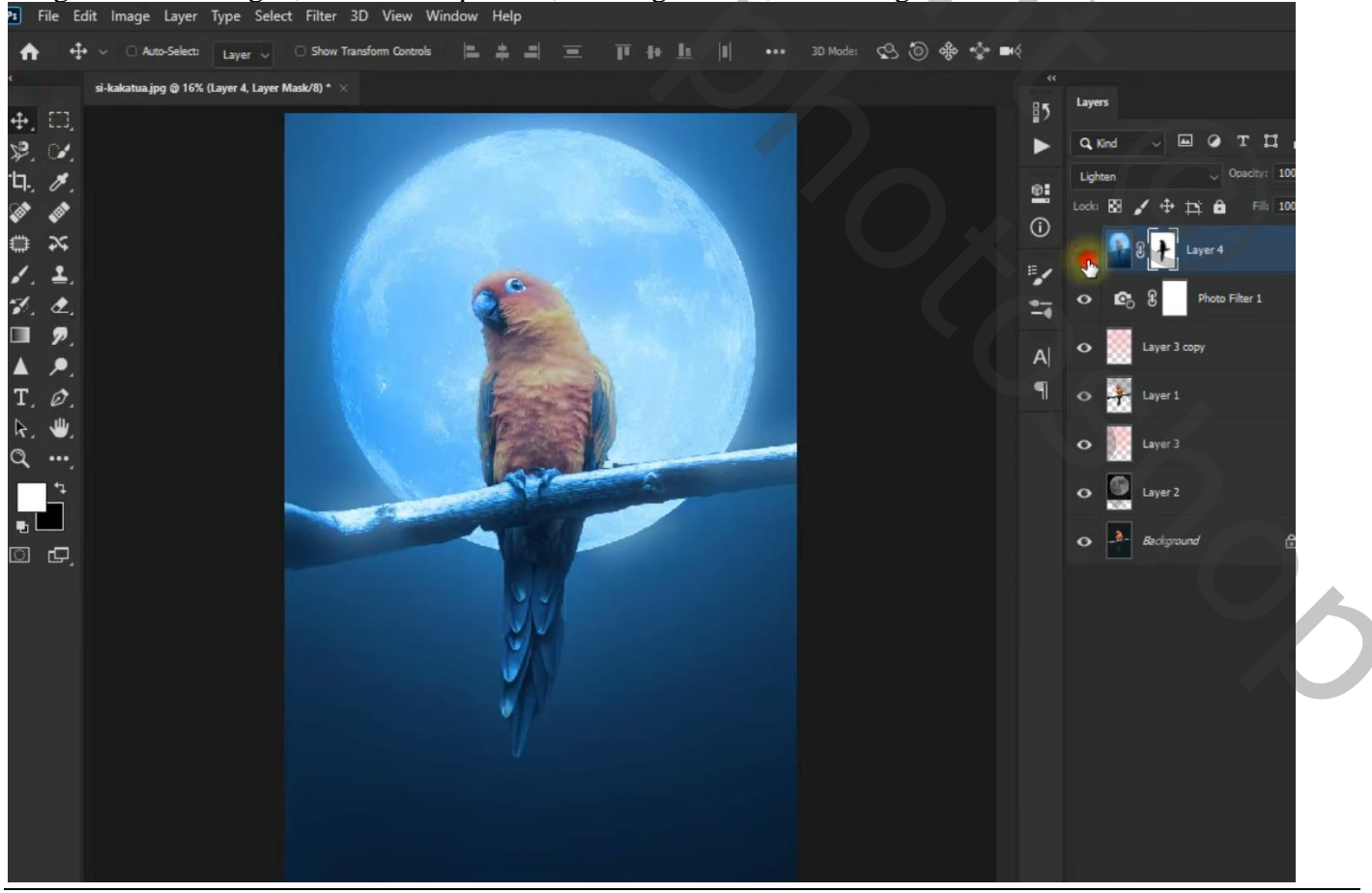

Maan en vogel - blz. 4

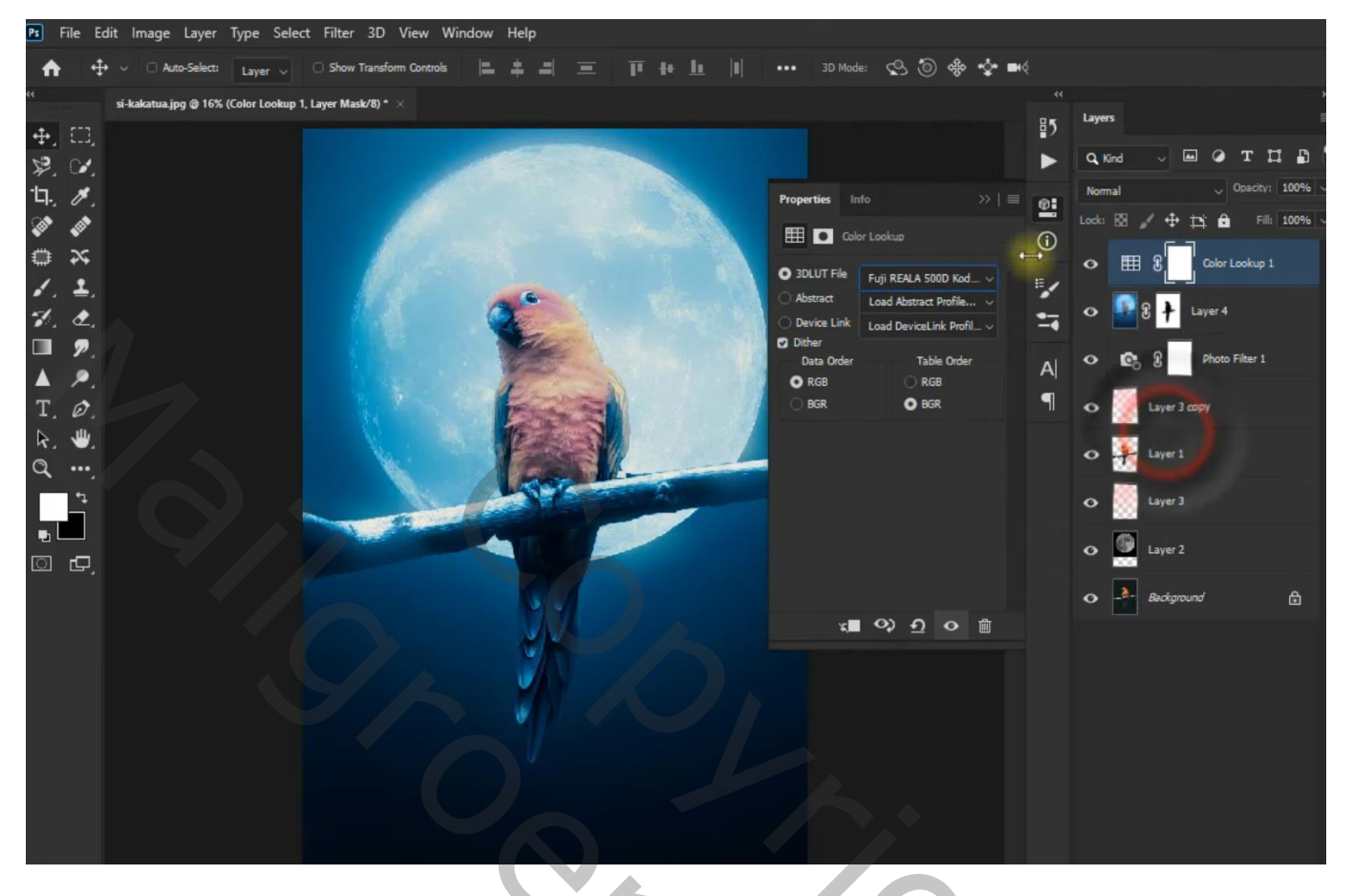

Aanpassingslaag 'Helderheid/Contrast' : 20 ; 19 ; dekking = 47 % Aanpassingslaag 'Kleurtoon/Verzadiging' : Voorinstelling = Nog meer verzadiging; modus = Donkerder

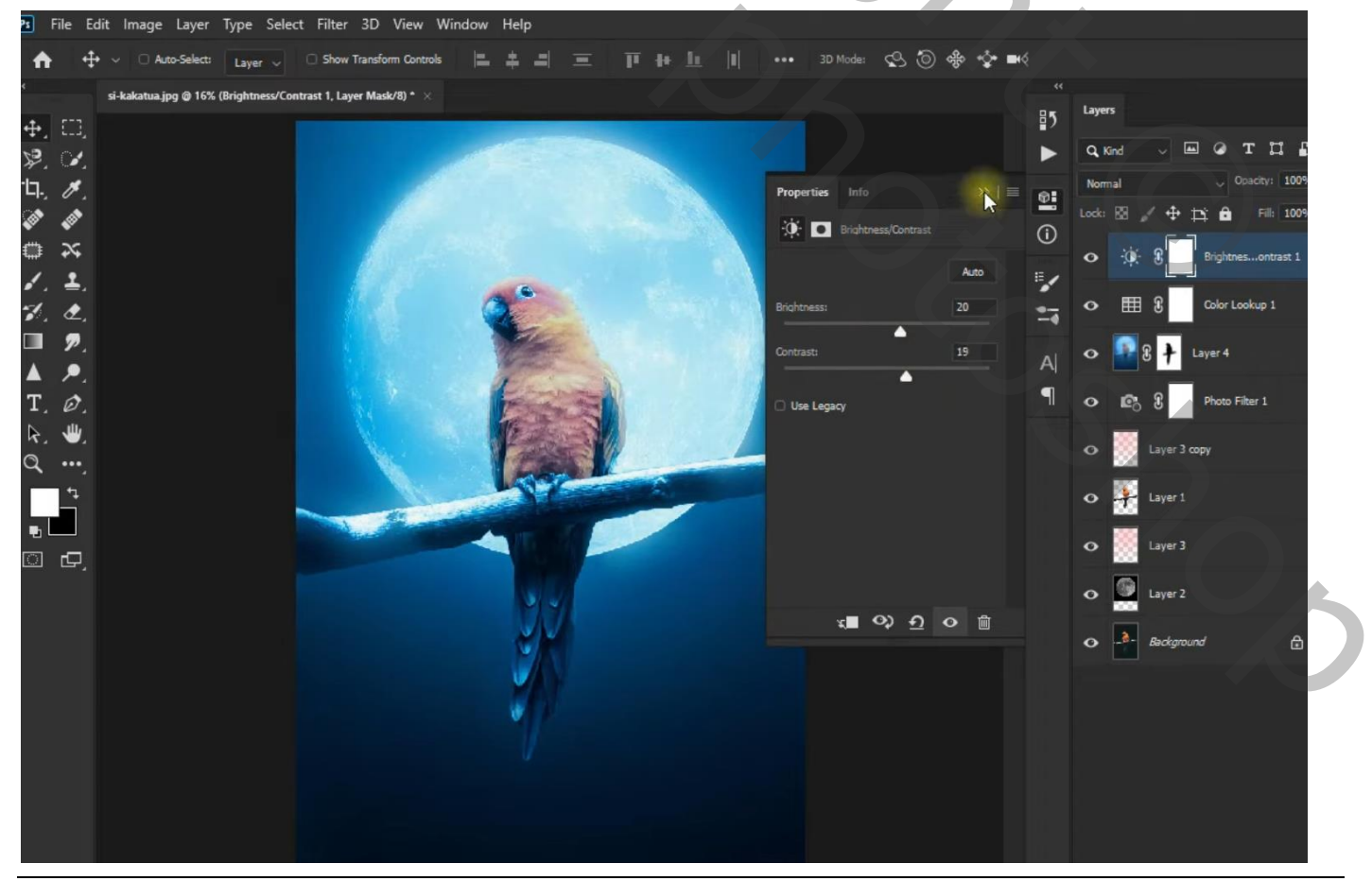

Maan en vogel – blz. 5

Nieuwe bovenste "laag4", modus = Bedekken; zacht penseel, dekking = 35%, stroom = 60%, kleur = # 0193B3 ; Staart van de vogel beschilderen Laag dupliceren (Ctrl + J) ; laagmodus = Verdelen; laagdekking = 67 %

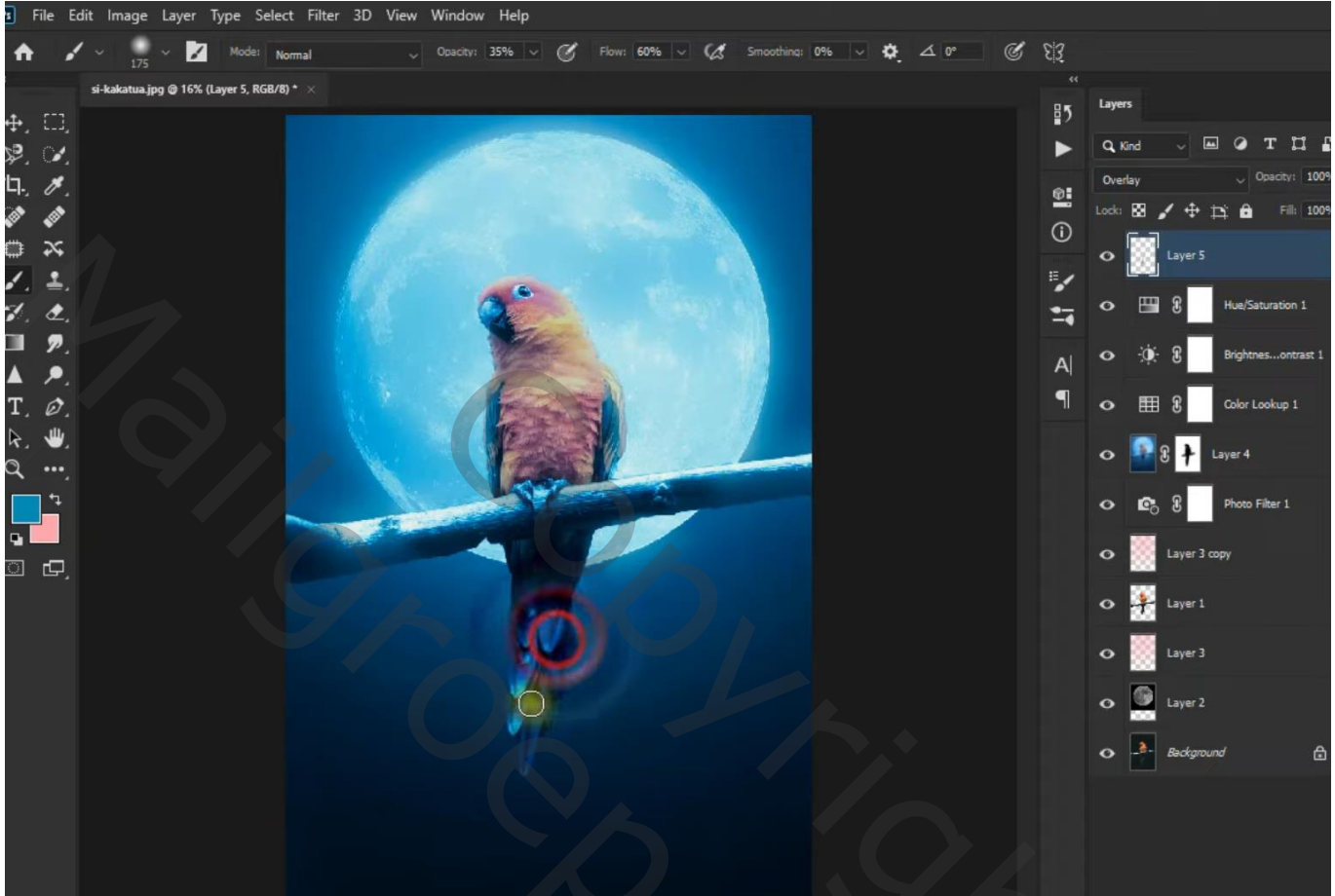

| Lagen Kanalen Paden *       |
|-----------------------------|
| ₽ Soort ≑ 🖬 🖉 T 🛱           |
| Verdelen                    |
| Vergr.: 🖸 🖌 🕂 🧌 Vul: 100% 👻 |
| Laag 4 kopie                |
| Laag 4                      |
| S Kleurtoon/verzadiging 1   |
| ● 🔆 🕄 Helderheid/contrast 1 |
| © 🖽 🕄 Kleur opzoeken 1      |
| 👁 🗣 🕃 🚶 Laag 3              |
| Fotofilter 1 Fotofilter 1   |
| Laag 2 kopie                |
| 💿 🕂 🕃 🕂 Laag 1              |
| Laag 2                      |
| 👁 💽 maan                    |
| Achtergrond                 |
| ↔ f×, ⊡ ♥, ⊡ ᢏ ጬ .          |